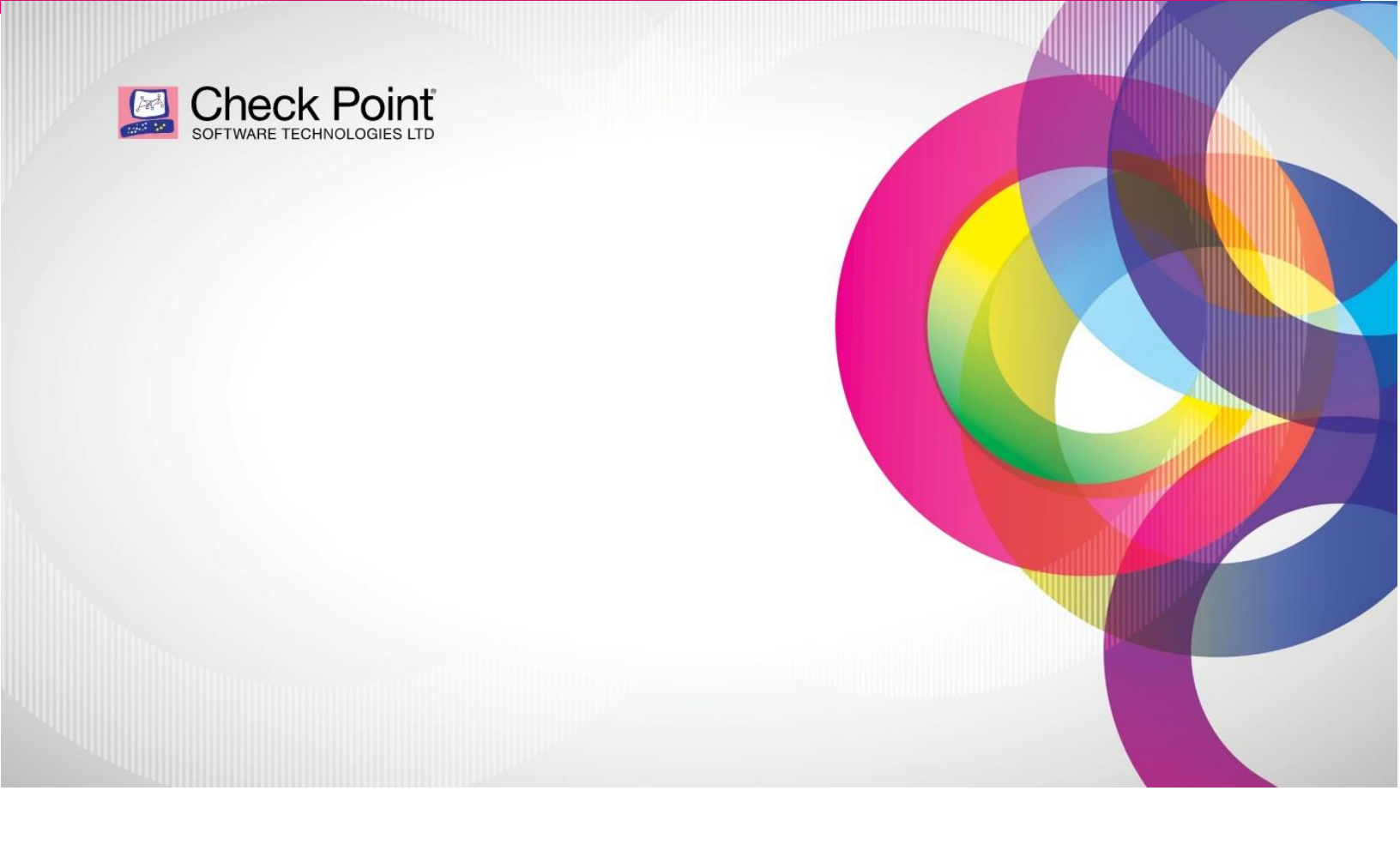

# Cloud Automation using Terraform (IAC) How-to Guide

By: Shawn Luyke

#### Contents

|                                         | 4  |
|-----------------------------------------|----|
|                                         | 1  |
| Overview                                | 3  |
| GitHub Repository                       | 3  |
| GitHub Desktop                          | 4  |
| Visual Studio Code                      | 5  |
| Auto-provision into an existing manager | 13 |
| Auto-provisioning working               | 15 |

### **Overview**

The following document will guide you on how to use Github, Terraform, and Visual Studio Code to deploy Check Point Gateways in AWS, Azure, and GCP. The document will also demonstrate how to auto-provision a Check Point Gateway to a Check Point Manager using the cloud controller "CME"

# **GitHub Repository**

- Create yourself a Github account.
- Login and browse to the following URL https://github.com/CheckPointSW/CloudGuardIaaS
- Once at the CheckPointSW/CloudGuardIaaS, fork the repo to your personal repositories library

| ← → C B github.com/CheckPointSW/CloudGuardIaaS              |                                   |                                                              |                  |                                                                           | * 🖬 🛪 🖽 🍘                          |
|-------------------------------------------------------------|-----------------------------------|--------------------------------------------------------------|------------------|---------------------------------------------------------------------------|------------------------------------|
| Search or Jump to                                           | ixplore                           |                                                              |                  |                                                                           | ۵ +- ۰                             |
| Generation CloudGuardIaaS                                   |                                   |                                                              |                  |                                                                           | ⊙ Wetch + 28 ★ Unstar 29 ¥ Fork 66 |
| ↔ Code ① Issues (1) 11 Pull requests ③ Actions 🖂 Projects 💷 | Wiki 🛈 Security 🗠 Insights        |                                                              |                  |                                                                           |                                    |
|                                                             | P master + P 1 branch © 0         | ags Go to file Add file                                      | • 🛓 Code -       | About                                                                     |                                    |
|                                                             | 😪 chkp-ariëlto Merge pull request | 98 from chikp-victoritr/WAAP_VMSS_support 📖 5120ca6 7 days a | po 🗿 124 commits | Check Point CloudGuard Network<br>Security repository containing solution |                                    |
|                                                             | azure                             | Merge pull request #98 from chip-victortr/WAAP_VMSS_support  | 7 days ago       | templates, Terraform templates, tools<br>and scripts for deploying and    |                                    |
|                                                             | in common                         | Move maintenance mode from contrib to common                 | last month       | configuring CloudGuard Network<br>Security products                       |                                    |
|                                                             | contrib                           | Move maintenance mode from contrib to common                 | last month       | and and another and                                                       |                                    |
|                                                             | deprecated/azure                  | Replace azure_ha_test.py to python3 compatible (#9)          | 14 months ago    | cloudformation-templates cft                                              |                                    |
|                                                             | gcp/deployment-packages           | update GCP images.py with new images                         | 4 months ago     | cloudguard cloudguard-iaas                                                |                                    |
|                                                             | terraform                         | Adding revision history                                      | 20 days ago      | D Readme                                                                  |                                    |
|                                                             | 🗅gitignore                        | Add gitignare                                                | 7 months ago     |                                                                           |                                    |
|                                                             | D. Drabar                         | Lindate README and - shares to new conduct name              | 22 days ago      | 8-1                                                                       |                                    |

# GitHub Desktop

- Download Github Desktop from the following link <u>https://desktop.github.com/</u>
- Once Github Desktop is installed, log in with your newly created Github credentials.
- Clone the repo you forked in the previous step.

| File Edit View Repository                                                 | Branch Help              |                      |                                         |              | – 🗆 ×         |
|---------------------------------------------------------------------------|--------------------------|----------------------|-----------------------------------------|--------------|---------------|
| New repository Ctrl+N                                                     | Current branch<br>master |                      | G Fetch origin<br>Last fetched just now |              |               |
| Add local repository Ctrl+O                                               | .vscode\settings.json    |                      |                                         |              | tộ: ▼ (New) + |
| Clone repository Ctrl+Shift+O                                             |                          | @@ -0,0 +1,3 @@      |                                         |              |               |
| Z A Options Ctrl+,                                                        | 1                        | +{<br>+ "terminal.in | tegrated.sendKeybindings⊺o              | Shell": true |               |
| <ul> <li>✓ ti<br/>Exit</li> <li>Alt+F4</li> <li>✓ turnersenses</li> </ul> | 3                        | +} <b>0</b> +        |                                         |              |               |
| terraform\aws\gate\README.md                                              |                          |                      |                                         |              |               |
| terraform\aws\ga\terraform.tfvars 💽                                       |                          |                      |                                         |              |               |
| terraform\aws\\.terraform.lock.hcl 🛨                                      |                          |                      |                                         |              |               |
| terraform\aws\gateway\main.tf                                             |                          |                      |                                         |              |               |
| terraform\aws\ga\terraform.tfvars 💽                                       |                          |                      |                                         |              |               |
| terraform\azurterraform.lock.hcl 🛨                                        |                          |                      |                                         |              |               |
| Summary (required)                                                        |                          |                      |                                         |              |               |
| Description                                                               |                          |                      |                                         |              |               |
|                                                                           |                          |                      |                                         |              |               |
| R+                                                                        |                          |                      |                                         |              |               |
| You don't have write access to                                            |                          |                      |                                         |              |               |
| CloudGuardIaaS. Want to create a fork?                                    |                          |                      |                                         |              |               |
| Commit to master                                                          |                          |                      |                                         |              |               |

• Select the appropriate repo from the list

| File Edit View Repository                                                | Branch Help              |                       |                             |                              |        | $ \Box$ $\rightarrow$ | < |
|--------------------------------------------------------------------------|--------------------------|-----------------------|-----------------------------|------------------------------|--------|-----------------------|---|
| CloudGuardIaaS                                                           | Current branch<br>master | - S                   | Fetch origi<br>Last fetched | <b>in</b><br>I 2 minutes ago |        |                       |   |
| Changes 23 History New                                                   | <b>a</b>                 |                       |                             |                              | ~      | <b>袋 ~</b> (New) [    | Ŧ |
| 23 changed files                                                         | Clone a repository       |                       |                             |                              | ^      |                       |   |
| vscode\settings.json                                                     | GitHub.com               | GitHub Enterp         | rise                        | UF                           | RL     |                       |   |
| terraform\aws\\.terraform.lock.hcl     terraform\aws\quatewav\main.tf    | Filter your repositories |                       |                             |                              | C      |                       |   |
| terraform\aws\gate\README.md                                             | Your repositories        |                       |                             |                              |        |                       |   |
| terraform\aws\ga\terraform.tfvars                                        | 😵 luykes/Cloudguard-Terr | raform-Jenkins-IaC    |                             |                              |        |                       |   |
| terraform\aws\\.terraform.lock.hcl                                       | 😵 luykes/CloudGuardIaaS  |                       |                             |                              |        |                       |   |
| terraform\aws\gateway\main.tf                                            | luykes/laC               |                       |                             |                              |        |                       |   |
| terraform\aws\ga\terraform.tfvars                                        | 😵 luykes/kubernetes-icon | s                     |                             |                              |        |                       |   |
| terraform\azur\.terraform.lock.hcl                                       | 😵 luykes/terraform-aws   |                       |                             |                              |        |                       |   |
| Summary (required)                                                       |                          |                       |                             |                              |        |                       |   |
| Description                                                              | Local path               |                       |                             |                              |        |                       |   |
|                                                                          | C:\Users\luykes\Document | ts\GitHub\aws-terrafo | rm                          |                              | Choose |                       |   |
|                                                                          |                          |                       | Clone                       | Car                          | ncel   |                       |   |
| You don't have write access to<br>CloudGuardIaaS. Want to create a fork? |                          |                       |                             |                              |        |                       |   |
| Commit to master                                                         |                          |                       |                             |                              |        |                       |   |

• Once cloning has been completed to your local machine, you can now open GitHub code with Visual Studio Code.

| File Edit View Repository | Branch Help                                                                                                    | :             |
|---------------------------|----------------------------------------------------------------------------------------------------|---------------|
| CloudGuardlaaS            | s Current branch - C Fetch origin<br>Never fetched                                                                |               |
| Changes History (New)     |                                                                                                    |               |
| 0 changed files           |                                                                                                    |               |
|                           | No local changes                                                                                                  | <b>A</b>      |
|                           | There are no uncommitted changes in this repository. Here are some friendly suggestions for<br>what to do next.   |               |
|                           | Open the repository in your external editor<br>Select your editor in Options<br>Repository menu or Ctrl Shift (A) | l Studio Code |
|                           | View the files of your repository in Explorer<br>Repository menu or Ctrl Shift F                                  | w in Explorer |
|                           | Open the repository page on GitHub in your browser<br>Repository menu or Ctrl Shift G                             | ew on GitHub  |
| Summary (required)        |                                                                                                    |               |
| Description               |                                                                                                    |               |
| ΛT                        |                                                                                                    |               |
| Commit to master          |                                                                                                    |               |

## **Visual Studio Code**

Following packages and add-on needs to be installed on your machine/Visual Studio Code:

- Terraform will need to be installed on your local machine. Please follow the following link to accomplish this
  - Getting Started with Terraform on Windows: Install, Setup and Demo: https://adamtheautomator.com/terraform-windows/#The\_Easy\_Way
- Once Terraform is successfully installed the following packages need to be installed within Visual Studio Code.
- Search for an extension by clicking on the extension icon on the left of Visual Studio Code.

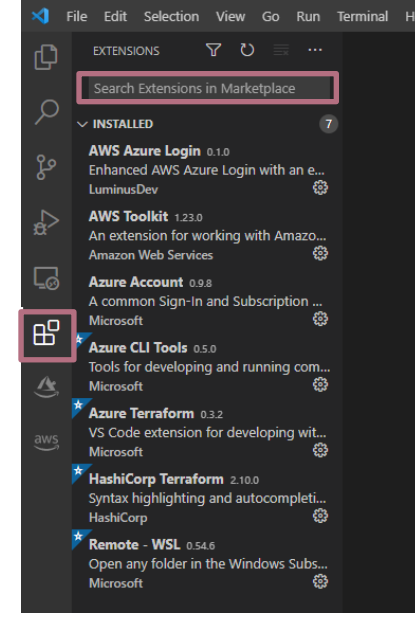

o Search for "HashiCorp Terraform"

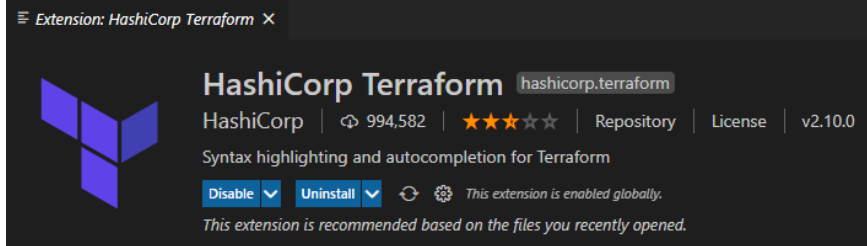

o Search for "Azure Terraform"

| Microsoft   $\odot$ 182,250   $\star \star \star \star \star$   Repository   License   v0.3.2 |
|-----------------------------------------------------------------------------------------------|
| VS Code extension for developing with Terraform on Azure                                      |
| Disable 🗸 Uninstall 🗸 🖓 🖏 This extension is enabled globally.                                 |
| This extension is recommended based on the files you recently opened.                         |

o Search for "AWS Toolkit"

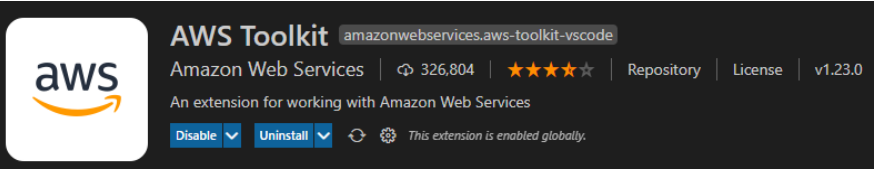

By default terminal in Terraform use Powershell, this needs to be changed to CMD

 Click on Terminal on the top tabs and select "New Terminal"

| I enn  | inal C  | лι    | ne iop    | เลมร | anu | Sel | JOL   | Ne    | w renn  | IIIai |              |   |
|--------|---------|-------|-----------|------|-----|-----|-------|-------|---------|-------|--------------|---|
| ×1 –   | File Ec | lit   | Selection | View | Go  | Run | Termi | nal   | Help    |       |              |   |
| Дı     | EXPI    | LOREF | र         |      |     |     | N     | ew Te | erminal |       | Ctrl+Shift+` | · |
|        | ∼ clo   | UDGI  | UARDIAAS  |      |     |     |       |       |         |       |              |   |
| $\cap$ | >a      | zure  |           |      |     |     |       |       |         |       |              |   |

• A new terminal will appear at the bottom. Left of the terminal screen is a drop-down

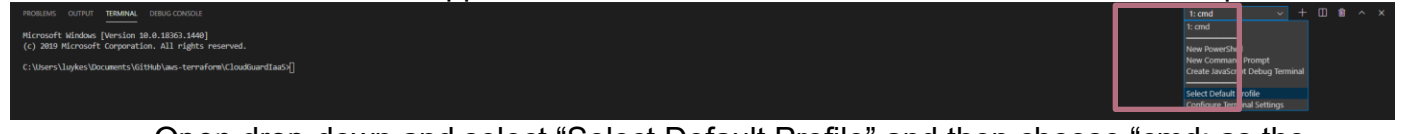

 Open drop-down and select "Select Default Profile" and then choose "cmd: as the default terminal.

| CloudGuardlaaS - Visual Studio Code                                           |           |
|-------------------------------------------------------------------------------|-----------|
| select your default terminal profile                                          |           |
| PowerShell_C:\WINDOWS\System32\WindowsPowerShell\v1.0\powershell.exe profiles | -         |
| Command Prompt C:\WINDOWS\System32\cmd.exe                                    | <b>63</b> |

• NOTE: Visual Studio Code will need to be restarted for this change to take effect.

 Reason: Powershell does not understand "&&" signs. When deploying gateways in a new AWS VPC the"&&" is being used to auto-approve the newly created VPC before it starts deploying the rest of the infrastructure.

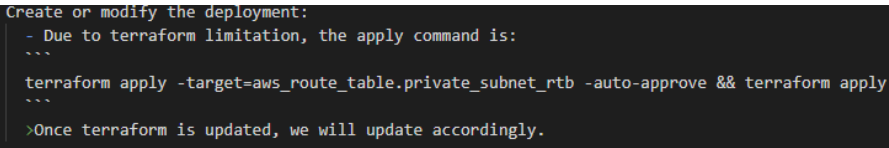

Choose your deployment:

- Will use AWS as an example: You want to deploy AWS gateways in a New VPC
- Browse to the appropriate file location on the left of Visual Studio Code

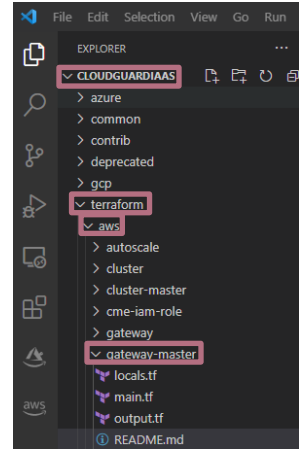

• Take some time to read the Readme.md in the above path.

|              |                  | Terminal Help README.md - Cloudgua                                                                                                    |
|--------------|------------------|----------------------------------------------------------------------------------------------------|
| ф,           |                  | README.md X                                                                                                    |
|              |                  | _terraform > aws > gateway-master > 🛈 README.md > 📼 # Check Point CloudGuard Network Security Gateway Master Terraform module for AWS           |
|              | > azure          | 1 # Check Point CloudGuard Network Security Gateway Master Terraform module for AWS                                                             |
|              | > common         | 2                                                                                                    |
|              | > contrib        | 3 Terraform module which deploys a Check Point CloudGuard Network Security Gateway into a new VPC.                                              |
|              | > deprecated     |                                                                                                    |
|              | > gcp            | <ul> <li>Inese types or ierrarorm resources are supported:</li> <li>FAMS Tratance/Thros://www.tenesform.in/dors/aws/r/instance.html)</li> </ul> |
| $\checkmark$ | ✓ terraform      | 7 * [VPC](https://www.terraform.io/docs/providers/aws/r/vpc.html)                                                                               |
|              | ∽ aws            | 8 * [Security group](https://www.terraform.io/docs/providers/aws/r/security_group.html)                                                         |
|              | > autoscale      | 9 * [Network interface](https://www.terraform.io/docs/providers/aws/r/network_interface.html)                                                   |
| ĽØ           | > cluster        | 10 * [Route](https://www.terraform.io/docs/providers/aws/r/route.html)                                                                          |
|              | > cluster-master | <pre>11 * [EIP](<u>https://www.terraform.io/docs/providers/aws/r/eip.html</u>) - conditional creation</pre>                                     |
|              | > cme-iam-role   |                                                                                                    |
|              | > gateway        | 13<br>14 See the Edutematically Depuision a CloudGuard Security Gateway in AME/Attract/cumpentsector us checkmaint com/cumpe                    |
| A            | ✓ gateway-master | 15                                                                                                    |
|              | V locals tf      | 16 This solution uses the following modules:                                                                                                    |
|              | a main.tf        | 17 - /terraform/aws/gateway                                                                                                    |
|              | eutput tf        | 18 - /terraform/aws/modules/amis                                                                                                    |
|              | README md        | 19 - /terraform/aws/modules/vpc                                                                                                    |

- Follow the instructions closely
- o Take note of terraform.tvars inputs in the readme.md

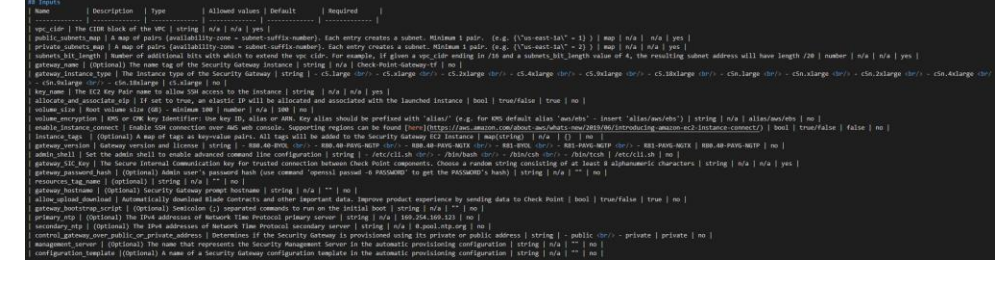

- The root key credentials can be provided in a few different ways within terraform. Please follow the Readme.md for these details.
  - o The credentials configs can be located on the main.tf file

| The "main.tf*" file includes the following provider configuration block used to configure the credentials for the authentication with AMS, as well as a default region for your resources:                                                                                                    |
|----------------------------------------------------------------------------------------------------|
| provider "ews" {     region = var.region     scass_key     scass_key     scass_key     scass_key     scass_key                                                                                                    |
| The provider credentials can be provided either as static credentials or as [Encironment Variables][https://registry.terraform.io/providers/hashicory/aus/latest/docs#environment-variables<br>- Static credentials can be provided by adding an access_key and secret_key in /terraform/aus/gateway-master/"#terraform.tfvars** file as follows:<br>- """<br>- """<br>- """<br>- """<br>- """<br>- """<br>- """<br>- """<br>- """<br>- """<br>- """<br>- """<br>- """<br>- """<br>- """<br>- """<br>- """<br>- """<br>- ""<br>- """<br>- ""<br>- ""<br>- "" |
| <pre>- In rate the Static resentials are used, perform modifications described belancitor/) a. The next lines in main.tf file, in the provider are resource, need to be commented for sub-module /terraform/aws/gateway:</pre>                                                                                                    |
| <pre>v - In case the Environment Variables are used, perform modifications described below:chr/&gt; a. The next lines in main.tf file, in the provider mas resource, need to be commented:</pre>                                                                                                    |
| <pre>b. The next lines in main.tf file, in the provider was resource, need to be commented for sub-module /terraform/aus/gateway:<br/>provider "aus" {<br/>// region var.region<br/>// access.key = var.access.key<br/>} </pre>                                                                                                    |

- Then go to terraform.tfvars on the left tab
  - Fill in all the fields as per the Readme.md

| EXPLORER ····                      | terrajorm.tivars ×                                                                         |
|------------------------------------|--------------------------------------------------------------------------------------------|
| cloudguardiaas 📮 🛱 ひ 🖨             | terraform > aws > gateway-master > 🦖 terraform.tfvars                                      |
| > azure                            |                                                                                            |
| > common                           |                                                                                            |
| > contrib                          |                                                                                            |
|                                    | 4 vpc_cidr = "10.0.0.0/16"                                                                 |
| > deprecated                       | 5 public_subnets_map = {                                                                   |
| > gcp                              | 6 us-east-1a" = 1                                                                          |
| ✓ terratorm                        |                                                                                            |
| ∼ aws                              | <pre>8 private_subnets_map = {</pre>                                                       |
| > autoscale                        | 9   US-east-la" = 2                                                                        |
| > cluster                          | 10 }                                                                                       |
| > cluster-master                   | 11 Sublets_Dit_tength = 0                                                                  |
| > cme-iam-role                     |                                                                                            |
| > gateway                          | 14 gataway name = "Cherk-Point-Gateway-tf"                                                 |
| ✓ gateway-master                   | 15 gateway instance type = "c5.xlarge"                                                     |
| M locals tf                        | 16 kev name = "privatekev"                                                                 |
|                                    | 17 allocate and associate eip = true                                                       |
| e main.u                           | 18 volume size = 100                                                                       |
| * output.tr                        | 19 volume_encryption = ""                                                                  |
| (i) README.md                      | <pre>20 enable_instance_connect = false</pre>                                              |
| Y terraform.tfvars                 | <pre>21 instance_tags = {</pre>                                                            |
| 🌱 variables.tf                     |                                                                                            |
| Y versions.tf                      |                                                                                            |
| > management                       |                                                                                            |
| > mds                              |                                                                                            |
| > modules                          | 26 // Check Point Settings                                                                 |
|                                    | 27 gateway_version = "R80.40-PAYG-NGTP"                                                    |
|                                    | 28 admin_shell = "/bin/bash"                                                               |
| > qs-autoscale-master              | 29 gateway_Sickey = "123450/8"                                                             |
| > stanuaione                       | 31 gateway_passworu_fildsfi = 12345078                                                     |
| > standalone-master                | 32 // Advanced Settings                                                                    |
| > tap                              | 33 resources tag name = "tag-name"                                                         |
| <ol> <li>README.md</li> </ol>      | 34 gateway hostname = "gw-hostname"                                                        |
| > azure                            | 35 allow upload download = true                                                            |
| > gcp                              | 36 gateway bootstrap script = "echo 'this is bootstrap script' > /home/admin/testfile.txt" |
| <ul> <li>.gitattributes</li> </ul> | 37 primary ntp = ""                                                                        |
| ♦ .gitignore                       | 38 secondary_ntp = ""                                                                      |
|                                    |                                                                                            |
|                                    |                                                                                            |
| BEADAIE md                         | <pre>41 control_gateway_over_public_or_private_address = "private"</pre>                   |
|                                    | 42 management_server = ""                                                                  |
|                                    | <pre>43 configuration_template = ""</pre>                                                  |

- Take note of the colors
  - Blue = Variable desroption
  - Orange = Accepted values as per the Readme.md
  - $\circ$  Green = Have been comment out of the code.

  - Some variables are either, "String", "Number" or "Bool".
    String uses inverted commas " ". Numbers and Bool do not use " ".

**Deployment:** 

- Now that all the variables have been filled in, now the fun can start.
- Open a new terminal and go to file path of the deployment package (example: cd:/user/documents/github/CGIaas/terraform/aws/gateway)

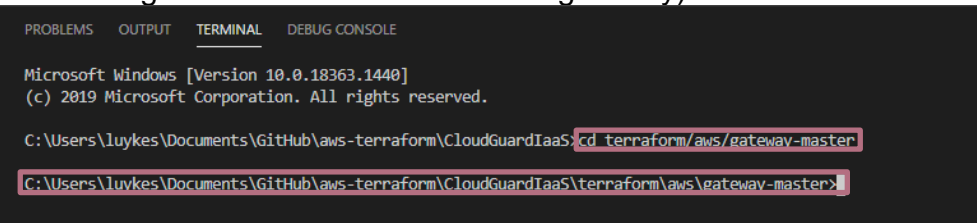

• When running the directory command all of the following files need to display, especially main.tf

| C:\Users\luykes\Documents\GitHub\aws-terraform\CloudGuardIaaS\terraform\aws\gateway-master>dir<br>Volume in drive C is Windows<br>Volume Serial Number is 4A42-880E |                                                                                             |                 |                                                                    |  |  |  |  |
|----------------------------------------------------------------------------------------------------|---------------------------------------------------------------------------------------------|-----------------|--------------------------------------------------------------------|--|--|--|--|
| Directory of                                                                                                    | C:\Users\1                                                                                  | uykes\Documents | ;\GitHub\aws-terraform\CloudGuardIaaS\terraform\aws\gateway-master |  |  |  |  |
| 40/04/2024                                                                                                    |                                                                                             | (070)           |                                                                    |  |  |  |  |
| 18/04/2021 0                                                                                                    | 19:32 pm                                                                                    | <d1k></d1k>     | •                                                                  |  |  |  |  |
| 18/04/2021 0                                                                                                    | 19:32 pm                                                                                    | <dir></dir>     | ••                                                                 |  |  |  |  |
| 18/04/2021 0                                                                                                    | 9:32 pm                                                                                     | 2,322           | <u>locals.tf</u>                                                   |  |  |  |  |
| 18/04/2021 0                                                                                                    | 9:32 pm                                                                                     | 2,146           | main.tf                                                            |  |  |  |  |
| 18/04/2021 0                                                                                                    | 9:32 pm                                                                                     | 959             | output.tf                                                          |  |  |  |  |
| 18/04/2021 0                                                                                                    | 9:32 pm                                                                                     | 10,669          | README . md                                                        |  |  |  |  |
| 18/04/2021 0                                                                                                    | 9:32 pm                                                                                     | 1,195           | terraform.tfvars                                                   |  |  |  |  |
| 18/04/2021 0                                                                                                    | 9:32 pm                                                                                     | 5,566           | variables.tf                                                       |  |  |  |  |
| 18/04/2021 0                                                                                                    | 9:32 pm                                                                                     | 210             | versions.tf                                                        |  |  |  |  |
|                                                                                                    | 7 File(s)                                                                                   | 23,067          | 7 bytes                                                            |  |  |  |  |
|                                                                                                    | 2 Dir(s)                                                                                    | 20,686,696,448  | 3 bytes free                                                       |  |  |  |  |
| C:\Users\luyk                                                                                                    | C:\Users\luykes\Documents\GitHub\aws-terraform\CloudGuardIaaS\terraform\aws\gateway-master> |                 |                                                                    |  |  |  |  |

 These terraform scripts rely on modules. The modules need to be part of the entire file directory. (If cloning was done successfully these modules will be part of the folder directory)

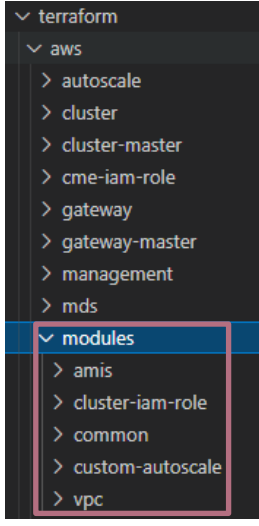

 Now you will need to run "terraform init". This command will initialise the necessary terraform files and modules that are being used in this script.

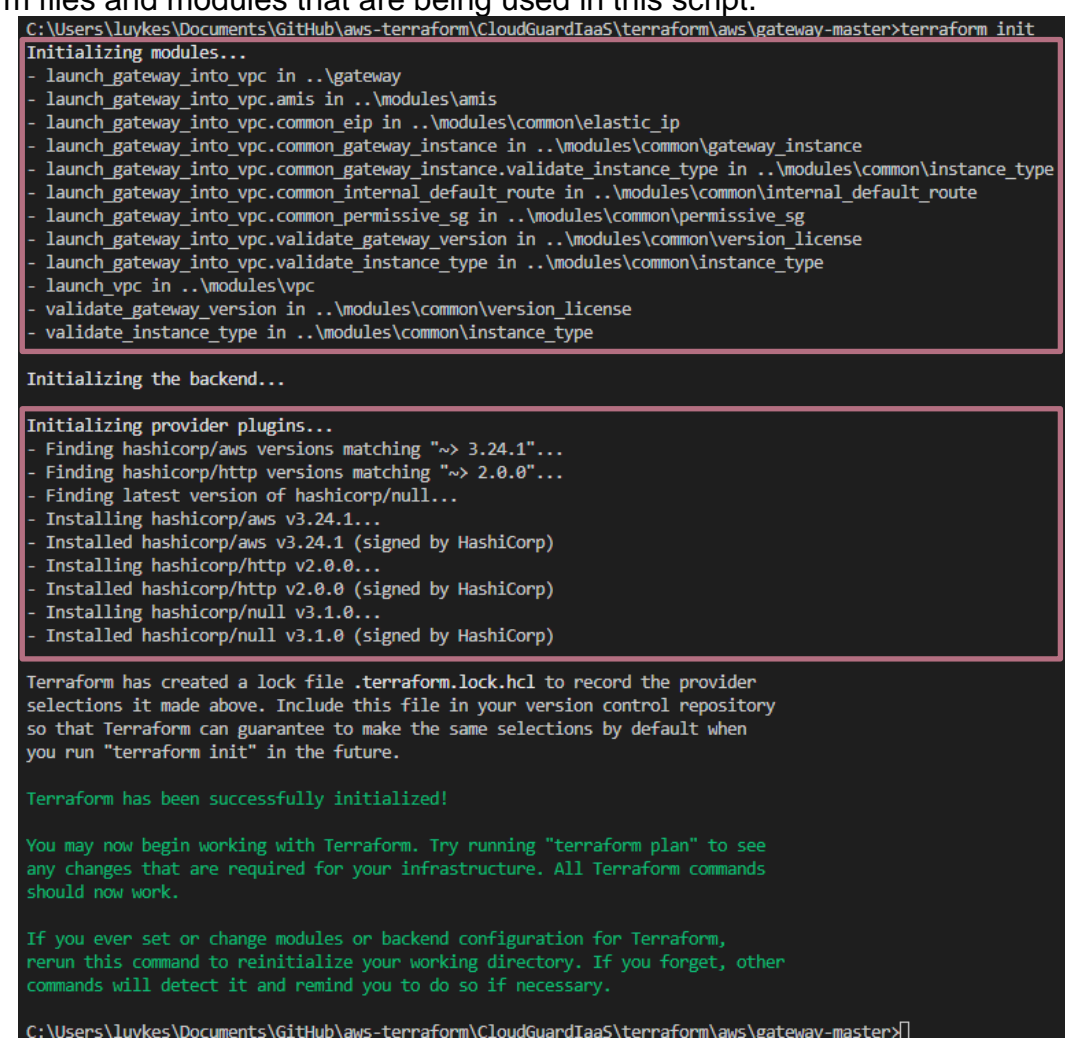

- If all variables have been filled in correctly the "terraform apply" needs to be run. Terraform
  will now run checks to see if there are any errors within the script.
  - Note: "terraform apply" did not work. This is because of the terraform limitation in being used in this example. Under normal circumstance "terraform plan" will work
     \Users\Luykes\Documents\GitHub\aws-terraform\CGTaa5\terraform\aws\gateway-master

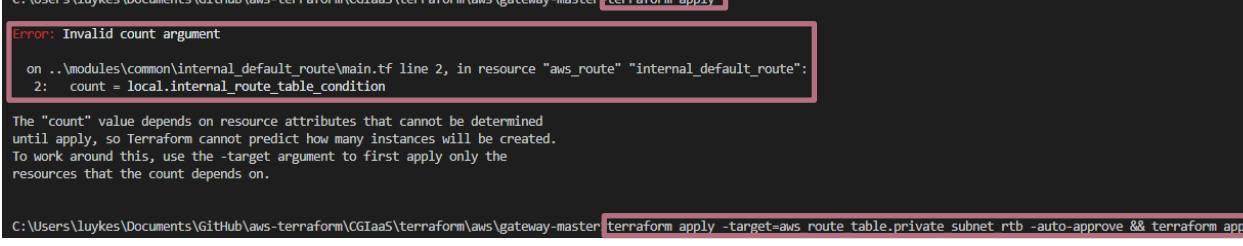

- With the "terraform apply" being run. It will start to deploy the VPC before hand. Once that
  has been done. Terraform will supply you with an output on whats going to be deployed in
  the AWS environment.
  - The rest of the modules are depended on the newly created VPC:

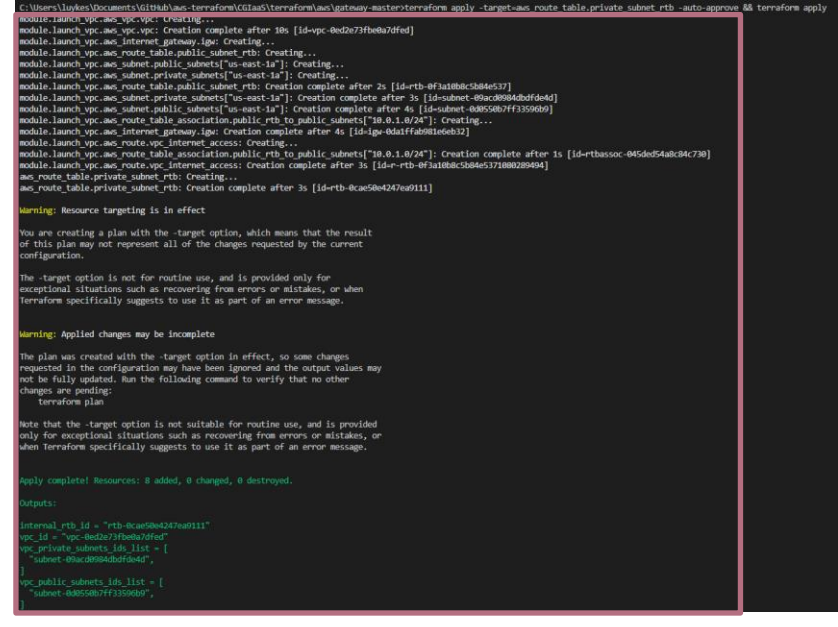

• Terraform will supply you with the following output, when ready and happy with what is going to happen, enter the value "yes" to confirm your changes.

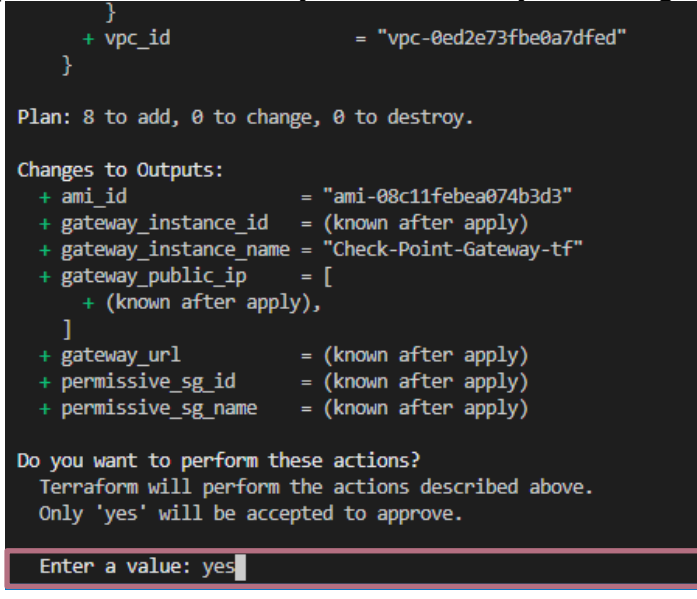

 Now terraform will be deploying and creating the resources into the AWS account as per the credentials specified in the main.tf file.

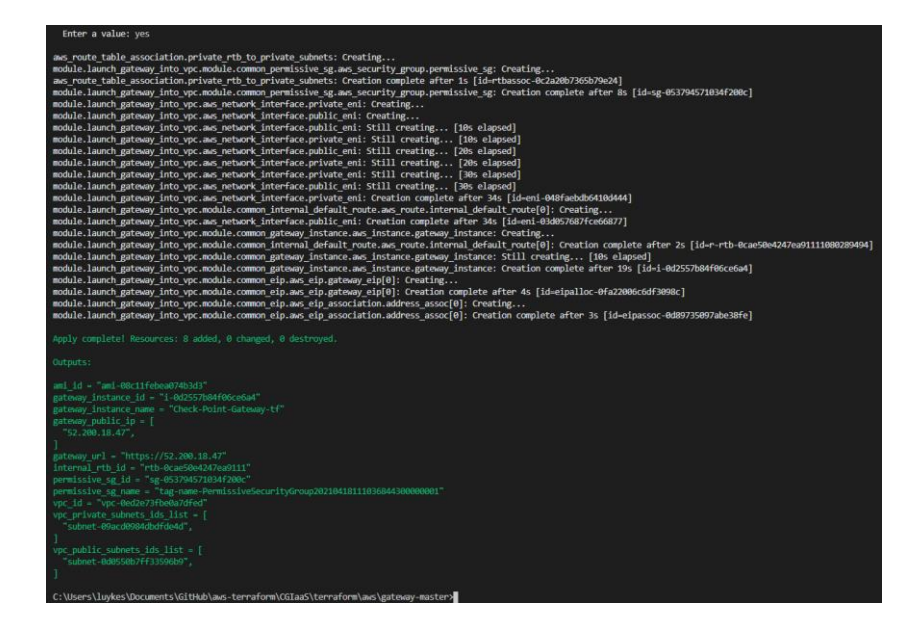

o Login in to your AWS account to view the newly created Check Point GW's

# Auto-provision into an existing manager

On existing manager:

- Install CME package on the manager following SK157492
  - <u>https://supportcenter.checkpoint.com/supportcenter/portal?eventSubmit\_doGoviews</u> olutiondetails=&solutionid=sk157492&partition=Advanced&product=CloudGuard
  - Admin Guide - <u>https://sc1.checkpoint.com/documents/laaS/WebAdminGuides/EN/CP\_CME/Conten</u> <u>t/Topics-</u> <u>Cloud\_Management\_Extension\_CME/Installing\_and\_Updating\_CME.htm?tocpath=</u> <u>3</u>
  - AWS Manager - <u>https://supportcenter.checkpoint.com/supportcenter/portal?eventSubmit\_doGoviews</u> <u>olutiondetails=&solutionid=sk130372#Setting%20up%20Automatic%20Provisioning</u>
- Cloud Controller has been to be configured on the manager.
  - $\circ$  The below command will initialise a controller and template within the manager.
  - "autoprov\_cfg init AWS -mn <MANAGEMENT-NAME> -tn <CONFIGURATION-TEMPLATE-NAME> -otp <SIC-KEY> -ver <VERSION> -po <POLICY-NAME> -cn <CONTROLLER-NAME> -r <AWS-REGIONS> -ak < AKIA\*\*\*\*\*\*\*\*> -sk < AoG90\*\*\*\*\*\*\*>"
  - The template will need to be configured. Here we specify which blades need to be enabled for the gateway at hand.
  - autoprov\_cfg set template -tn < CONFIGURATION-TEMPLATE-NAME> -appi -uf pp 8080 -hi -ips -ab -av -ia
  - If the CME has been installed and the controller and template have been configured. You should see something similar.

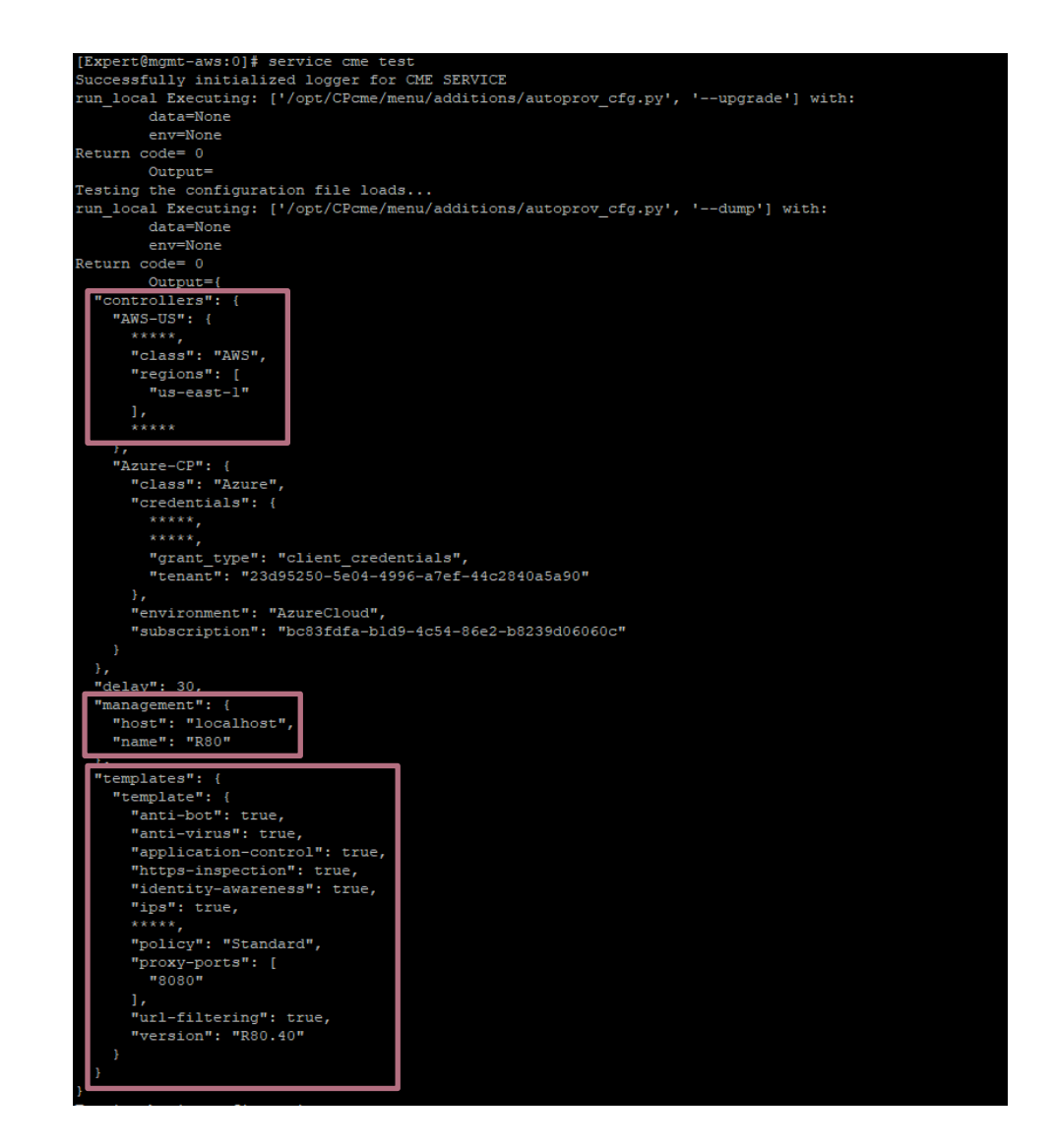

 Now that the controller and template have been configured. You can run "tail -f /var/log/CPcme/cme.log" on the manager. This will display if the manager has seen any new gateways' in the cloud account.

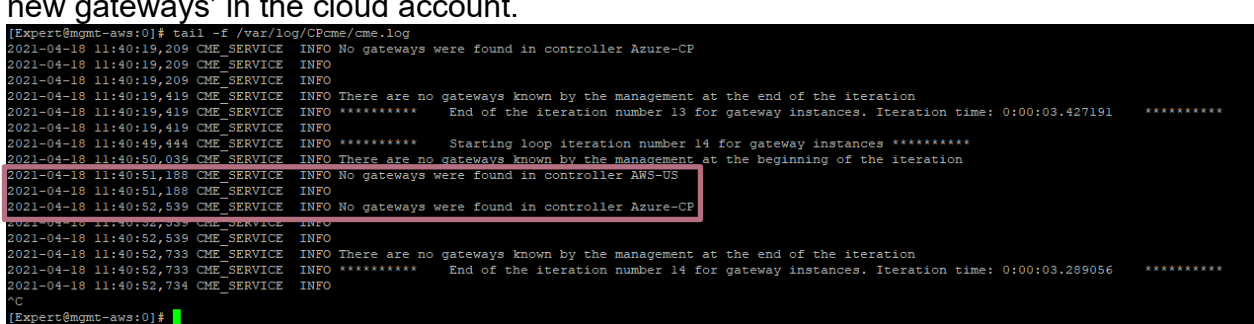

Variables in Terraform for Gateways to Auto-deploy:

• For the manager to automate this process, you will need to specify a couple of variables on the terraform.tfvars file in your Visual Studio Code.

| <pre>// (Optional) Automatic Provisioning with Security Mana</pre>                                | gement Server Settings |
|---------------------------------------------------------------------------------------------------|------------------------|
| <pre>control_gateway_over_public_or_private_address = "public"</pre>                              |                        |
| <pre>management_server = "<management-name>"</management-name></pre>                              |                        |
| <pre>configuration_template = "<configuration-template-name>"</configuration-template-name></pre> |                        |

"autoprov\_cfg init AWS -mn <MANAGEMENT-NAME> -tn <CONFIGURATION-TEMPLATE-NAME> -otp <SIC-KEY> -ver <VERSION> -po <POLICY-NAME> -cn <CONTROLLER-NAME> -r <AWS-REGIONS> -ak < AKIA\*\*\*\*\*\*\*\*> -sk < AoG90\*\*\*\*\*\*\*>"

 Note: The SIC key in the terraform.tfvars need to be the same on the controller configuration of the manager.

| <pre>// Check Point Settings</pre>              |
|-------------------------------------------------|
| <pre>gateway_version = "R80.40-PAYG-NGTP"</pre> |
| <pre>admin_shell = "/bin/bash"</pre>            |
| <pre>gateway_SICKey = "12345678"</pre>          |
| <pre>gateway_password_hash = "12345678"</pre>   |

"autoprov\_cfg init AWS -mn <MANAGEMENT-NAME> -tn <CONFIGURATION-TEMPLATE-NAME> -otp <SIC-KEY> -ver <VERSION> -po <POLICY-NAME> -cn <CONTROLLER-NAME> -r <AWS-REGIONS> -ak < AKIA\*\*\*\*\*\*\*\*> -sk < AoG90\*\*\*\*\*\*\*>"

## **Auto-provisioning working**

- Small clip of how an AWS gateway being deployed in a NEW VPC and auto-provisioned on an existing manager in AWS
  - o <u>https://youtu.be/6c78dENuZAM</u>